Dear Outgoing exchange students,

You have been nominated to go abroad for an exchange. Please have a look at the instructions given below to properly fill out your Online Learning Agreement (OLA).

The Online Learning agreement (academic contract - choice of courses) needs to be filled out and approved by both responsible persons (at your home institution and your host institution). By signing the OLA, they will validate the courses you choose to attend during your stay. It is a 1<sup>st</sup> provisional version – you will be able to modify it after the start of your mobility in the host institution within their indicated deadline.

A. Follow the link: learning-agreement.eu and create an Account to access your Learning Agreement

| OLA ABOUT FAQ ELDER OLA FOR TRAINEES                                                                                | LOGIN                                                                      |
|----------------------------------------------------------------------------------------------------|----------------------------------------------------------------------------|
|                                                                                                    | $\uparrow$                                                                 |
| Online Learning Agreement                                                                                           |                                                                            |
| No.                                                                                                    | K.                                                                         |
| Prepare your Learning Agreement <b>online within a few steps</b> and share it with both home and host universities. |                                                                            |
| This platform has been developed by the Aristotle University of Thessaloniki, the European I<br>mobile student.     | University Foundation and the Erasmus Student Network for the 21st century |
| LOGIN TO ACCESS YOUR LEAF                                                                                           |                                                                            |

B. Log in with "MyAcademicID" (DO NOT use eIDAS or Google).

| WyAcademicID                                         |
|------------------------------------------------------|
| Login with                                           |
| Examples: University of Bologna, name@auth.gr, Unimb |
| Login with eIDAS     Login with Google               |
|                                                      |
|                                                      |

C. Type 'University of Luxembourg' (in English) and select it.

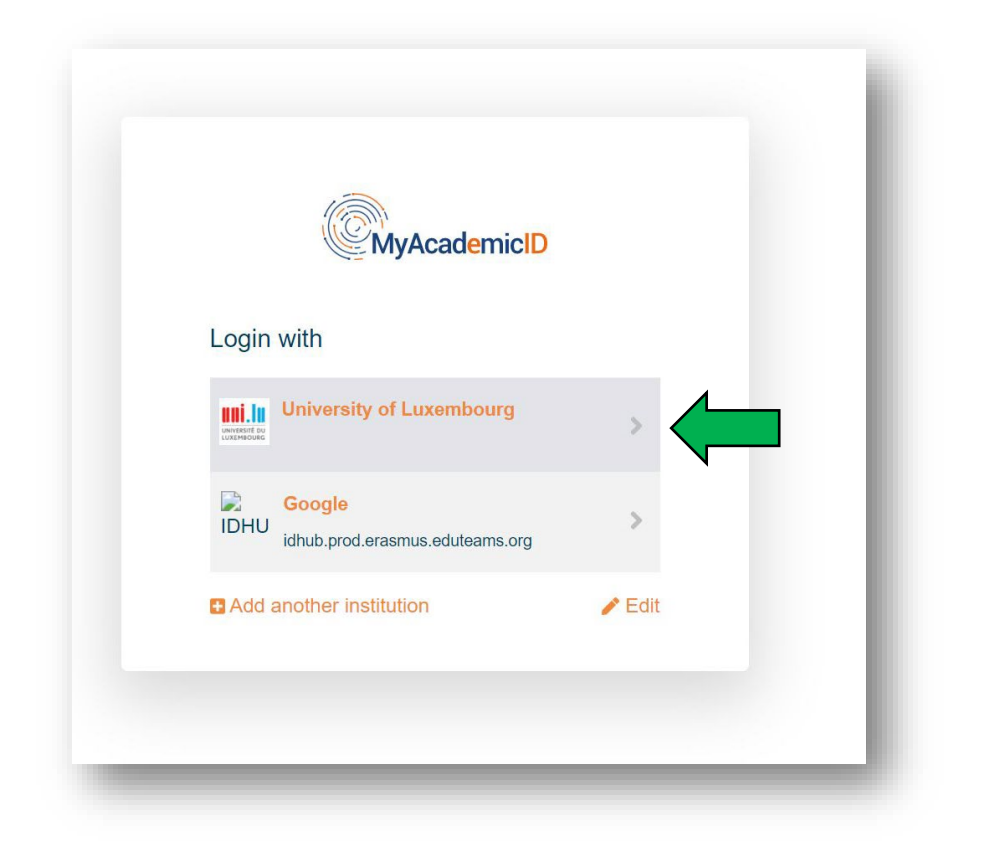

D. Use your Student ID and Password to login

| Enter your use       | rname and password                                                                                                    |
|----------------------|----------------------------------------------------------------------------------------------------|
| Username<br>Password | Login Commember my password                                                                                                    |
| To reset you uni.lu  | password, goto https://passwordreset.uni.lu                                                                                           |
| eduid.uni.lu - Unive | rsity of Luxembourg - eduGAIN authentication portal - For support call 466644-9911 SIU ServiceDesk or open a ticket at service.uni.lu |

E. Click on Proceed to register on the MyAcademicID IAM Service

| 2020 all users are required to complete the registration on the MyAcademicID IAM Service in o<br>continue. | er to |
|----------------------------------------------------------------------------------------------------|-------|
| ou will have to complete the following steps:                                                              |       |
| 1. Click on "Proceed to register on the MvAcademicID IAM Service"                                          |       |
| 2. Fill in the registration form. To be able to view and process your previous OLA, use the e              | ail   |
| that you had used before.                                                                                  |       |
| 3. You will receive an e-mail to verify your e-mail address.                                               |       |
| 4. Click on the verification link in that email to complete the registration.                              |       |

F. Check your name, first name and your student e-mail address, confirm the Use policy and submit:

| E-mail*                                                                                          |  |
|--------------------------------------------------------------------------------------------------|--|
| Acceptable Use Policy I have read and agreed Confirm with the MyAcademicID Acceptable Use Policy |  |
| > Submit                                                                                         |  |

- G. You will **receive** an email to verify your student e-mail address.
- H. Click on the verification link in that email to complete the registration.

I. Complete **your personal data**, tick the Privacy policy and save.

| My Personal Informati | ion      |                                                       |   |
|-----------------------|----------|-------------------------------------------------------|---|
| Firstname *           |          | Lastname *                                            |   |
| Date of birth *       | Gender * | Nationality *                                         |   |
|                       |          | ٠ ]                                                   | 0 |
| Field of education *  |          | Study cycle *                                         |   |
|                       | c        | Bachelor or equivalent first cycle (EQF level 6) (19) | 0 |

#### Important:

You will find below the **Field of Education** corresponding to your study programme, <u>make sure</u> to indicate the right number as it will be crucial for the review of your learning agreement.

| Study programme                                                                               | ISCED Code                                                                  |
|-----------------------------------------------------------------------------------------------|-----------------------------------------------------------------------------|
| Bachelor en Sciences de la vie - Biologie                                                     | Biology (0511) (783)                                                        |
| Bachelor in Applied Information Technology                                                    | Information and Communication Technologies (061) (798)                      |
| Bachelor in Computer Science                                                                  | Information and Communication Technologies not further defined (0610) (972) |
| Bachelor in Engineering (BENG) - Civil Engineering                                            | Building and civil engineering (0732) (819)                                 |
| Bachelor in Engineering (BENG) - Digital Engineering                                          | Electronics and automation (0714) (809)                                     |
| Bachelor in Engineering (BENG) - Electrical Engineering                                       | Electronics and automation (0714) (809)                                     |
| Bachelor in Engineering (BENG) - Energy and Environment                                       | Electricity and energy (0713) (808)                                         |
| Bachelor in Engineering (BENG) - Mechanical Engineering                                       | Mechanics and metal trades (0715) (810                                      |
| Bachelor in Mathematics                                                                       | Mathematics (0541) (793)                                                    |
| Bachelor in Physics                                                                           | Physics (0533) (791)                                                        |
|                                                                                               |                                                                             |
|                                                                                               |                                                                             |
| Master in Information and Computer Sciences                                                   | Information and Communication Technologies (061) (798)                      |
| Master in Integrated Systems Biology                                                          | Biology (0511) (783)                                                        |
| Master in Mathematics                                                                         | Mathematics (0541) (793)                                                    |
| Master of Data Science                                                                        | Mathematics and statistics not further defined (0540) (969)                 |
| Master of Science in Civil Engineering - Megastructure Engineering with Sustainable Resources | Building and civil engineering (0732) (819)                                 |
| Master of Science in Engineering - Sustainable Product Creation                               | Manufacturing and processing (072) (812)                                    |
| Master of Science in Physics                                                                  | Physics (0533) (791)                                                        |

\*For Bachelor in Engineering (BENG) – 0714 : Please indicate also in the page 1. Student information the field (Digital or Electrical) of your programme in "Field of Education Comment" to specify in which track you are studying.

| [OLA]           | ABOUT FAQ ELDER OLA FOR TRANEES                      | MY LEARNING AGREEMENTS MY ACCOUNT LOC                                       | SOUT |
|-----------------|------------------------------------------------------|-----------------------------------------------------------------------------|------|
| SALAS           | My Learr                                             | ning Agreements                                                             |      |
|                 | - Mansak                                             |                                                                             |      |
|                 |                                                      |                                                                             |      |
| _               |                                                      |                                                                             |      |
|                 | See the status of your Online Learning Agreemer<br>L | t to successfully finalise it with the sending and receiving<br>iniversity. |      |
| You have not cr | eated any Learning Agreements yet                    |                                                                             |      |
| Create New      |                                                      |                                                                             | _    |

K. Select your mobility type: "Semester Mobility"

| Please select your mobility                                                                                                    | <b>y type</b> . Choose carefully, if you pick the wrong c                                                                                                    | one you'll have to start over.                                                                                                    |
|----------------------------------------------------------------------------------------------------|----------------------------------------------------------------------------------------------------|----------------------------------------------------------------------------------------------------|
|                                                                                                    |                                                                                                    |                                                                                                    |
|                                                                                                    |                                                                                                    |                                                                                                    |
|                                                                                                    |                                                                                                    |                                                                                                    |
| Semester Mobility                                                                                                    | Blended Mobility with Short-term<br>Physical Mobility                                                                                                    | Short-term Doctoral Mobility                                                                                                    |
|                                                                                                    |                                                                                                    |                                                                                                    |
| Discover a new culture and gain new                                                                                                    | In case regular semester mobility is                                                                                                    | Develop your skills and find contacts                                                                                                    |
| Discover a new culture and gain new experiences by going on <b>traditional</b>                                                                                                    | In case regular semester mobility is too long or otherwise inaccessible                                                                                                    | Develop your skills and find contacts by going on <b>short-term doctoral</b>                                                                                                    |
| Discover a new culture and gain new<br>experiences by going on traditional<br>academic mobility of between 2<br>and 12 months at another higher                                                                                     | In case regular semester mobility is<br>too long or otherwise inaccessible<br>for you, experience short-term<br>blended mobility! This format                                                                                                    | Develop your skills and find contacts<br>by going on <b>short-term doctoral</b><br><b>mobility of between 5 and 30 days</b><br>at another higher education                                                                                                    |
| Discover a new culture and gain new<br>experiences by going on <b>traditional</b><br>academic mobility of between 2<br>and 12 months at another higher<br>education institution! Be sure to                                         | In case regular semester mobility is<br>too long or otherwise inaccessible<br>for you, experience short-term<br>blended mobility! This format<br>foresees between <b>5 and 30 days of</b>                                                                                     | Develop your skills and find contacts<br>by going on <b>short-term doctoral</b><br><b>mobility of between 5 and 30 days</b><br>at another higher education<br>institution! To enhance the synergies                                                                              |
| Discover a new culture and gain new<br>experiences by going on <b>traditional</b><br>academic mobility of between 2<br>and 12 months at another higher<br>education institution! Be sure to<br>check out the possibility to upgrade | In case regular semester mobility is<br>too long or otherwise inaccessible<br>for you, experience short-term<br>blended mobility! This format<br>foresees between <b>5 and 30 days of</b><br><b>physical mobility</b> at another higher<br>education institution are the band | Develop your skills and find contacts<br>by going on <b>short-term doctoral</b><br><b>mobility of between 5 and 30 days</b><br>at another higher education<br>institution! To enhance the synergies<br>with Horizon Europe, doctoral<br>mobilities can also a take a point and a |

1. **Student Information** : your personal data are filled in accordance with the information you provided in 'My account'.

| Please              | make sure that all you             | r personal and academic<br>Acc       | : details are correct. Yc<br>ount. | u can edit this information | n in My    |
|---------------------|------------------------------------|--------------------------------------|------------------------------------|-----------------------------|------------|
|                     |                                    |                                      |                                    |                             |            |
| 0                   | 2                                  | 3                                    |                                    | 5                           | 6          |
| Student Information | Sending Institution<br>Information | Receiving Institution<br>Information | Proposed Mobility<br>Programme     | Virtual Components          | Commitment |
|                     |                                    |                                      |                                    |                             |            |
| Academic year *     |                                    |                                      |                                    |                             |            |
| 2021/2022           |                                    |                                      |                                    |                             |            |

#### 2. Sending Institution Information

*Important*: Fill out the contact of the Mobility specialist of your Faculty (see below). She will be able to help you establishing your Learning agreement and is in charge of its validation at the University of Luxembourg

|                            | Sending Institution                                                                 |                                                                              |
|----------------------------|-------------------------------------------------------------------------------------|------------------------------------------------------------------------------|
|                            | Country *                                                                           |                                                                              |
|                            | Luxembourg x                                                                        |                                                                              |
|                            | Name *                                                                              |                                                                              |
|                            | Universite du Luxembourg 🗙                                                          |                                                                              |
|                            | Faculty/Department *                                                                |                                                                              |
|                            | Faculty of Science, Technology and Medicine                                         |                                                                              |
|                            | Address *                                                                           | Erasmus Code *                                                               |
|                            | Esch-sur-Alzette                                                                    | LUXLUX-VIL01                                                                 |
|                            |                                                                                     |                                                                              |
|                            | Sending Responsible Person                                                          | Sending Administrative Contact Person                                        |
|                            | First name(s) *                                                                     | First name(s)                                                                |
| ending Responsible         | [33] Jac                                                                            |                                                                              |
| erson :                    | Last name(s) *                                                                      | Last name(s)                                                                 |
| Aobility specialist FSTM   |                                                                                     |                                                                              |
| Contact name: Fabiana      | Position *                                                                          | Position                                                                     |
| ORCINELLI                  | Mobility specialist                                                                 |                                                                              |
| stm.studentmobility@uni.lu | Email *                                                                             | Email                                                                        |
| -3524666445098             |                                                                                     |                                                                              |
|                            | Phone number                                                                        | Phone number                                                                 |
|                            |                                                                                     | +                                                                            |
|                            | Responsible person at the Sending Institution: an academic who has the authority to | Administrative contact person: person who provides a link for administrative |

#### 3. Receiving Institution Information

| - |                                                                                                    |
|---|----------------------------------------------------------------------------------------------------|
|   | Image: Student Information     Sending Institution<br>Information     Receiving Institution<br>Information     Proposed Mobility<br>Programme     Virtual Components     Commitment |
|   | Academic year *<br>2022/2023                                                                                                    |
|   | Receiving                                                                                                    |
|   | Receiving Institution                                                                                                    |
|   | Country • Country of the institution                                                                                                    |
|   | Name *                                                                                                    |
|   | Name of the institution                                                                                                    |
|   | Receiving Responsible Person Ask your <u>Receiving</u> institution to give you the                                                                                                  |
|   | First name(s)* right contact data:                                                                                                    |
|   | Contact name and email of the <b>Responsible</b>                                                                                                    |

4. Proposed Mobility Programme: List of courses

Fill in the planned dates of your mobility semester Write the web link to the course catalogue of your host university <u>even if it is not mandatory</u> Select the main instruction language of your chosen courses and your level. Most universities requires a minimum B2 level

| Information                                                                                                    | Information                                                                                                    | Proposed Mobility Virtual Components Commitment<br>Programme                                                                                                    |
|----------------------------------------------------------------------------------------------------|----------------------------------------------------------------------------------------------------|----------------------------------------------------------------------------------------------------|
|                                                                                                    |                                                                                                    |                                                                                                    |
| Academic year *                                                                                                    |                                                                                                    |                                                                                                    |
| 2022/2023                                                                                                    |                                                                                                    |                                                                                                    |
| Dealiminana I A                                                                                                    |                                                                                                    |                                                                                                    |
|                                                                                                    |                                                                                                    |                                                                                                    |
| Planned start of the mobility *                                                                                                    |                                                                                                    | Planned end of the mobility *                                                                                                    |
| mm/dd/yyyy                                                                                                    |                                                                                                    | mm/dd/yyyy                                                                                                    |
| Table A - Study programme at the Receiving                                                                                                    | institution *                                                                                                    |                                                                                                    |
| Table A - Study programme at the Receiving<br>No-Component added yet.<br>Add Component to Table A<br>Web link to the course catalogue at the Receiving                                                                                                    | <b>institution</b>                                                                                                    | learning outcomes: [web link to the relevant info]                                                                                                    |
| Table A - Study programme at the Receiving No-Component added yet: Add Component to Table A Web link to the course catalogue at the Receivin                                                                                                    | institution *                                                                                                    | learning outcomes: [web link to the relevant info]                                                                                                    |
| Table A - Study programme at the Receiving No-Component odded yet: Add Component to Table A Web link to the course Catalogue at the Receivin                                                                                                    | institution *<br>Ig Institution describing the<br>aste information on the institution<br>right choices and use their time -<br>grammes, thin individual education<br>and where to contact them. Sho                                                                          | learning outcomes: [web link to the relevant info]<br>s learning environment that should be available to students before the mobility period and<br>ost efficiently. The information concerns. The reample, the qualifications offered, the learning<br>al components and the learning resources. The Course Catalogue should include the name<br>less                                                             |
| Table A - Study programme at the Receiving No-Component odded yet: Add Component to Table A Web link to the course Catalogue at the Receivin     Course catalogue detailed, user-friendly and up-to- throughout their studies to evade them to make the teaching and assessment processues. The level of pro- people to cortact, with information about how when Thim match an external US- an attempt 2015. The main language of instruction at the Receiving                     | institution *<br>Ig Institution describing the<br>asle information on the institution<br>right choices and use their time -<br>ing institution *                                                                                                    | learning outcomes: [web link to the relevant info]<br>s learning environment that should be available to students before the mobility period and<br>tost efficiently. The information concerns. for example, the qualifications offered, the learning<br>al components and the learning resources. The Course Catalogue should include the name<br>r leas<br>The level of language competence *                    |
| Table A - Study programme at the Receiving No-Component odded yet: Add Component to Table A Web link to the course Catalogue at the Receiving  Curse catalogue detailed, user-friendly and up-to- throughout their studies to evade them to make the teaching and assessment processues. The level of pro- people to corract, with information about how whe Tim must be an esternal UL- to as Attrip/Cempite The main language of instruction at the Receiving - Select a value - | institution *<br>Institution describing the<br>asse information on the institution<br>inght choices and use their time -<br>inght choices and use their time -<br>show the second second second<br>and where to contact them. Show<br>one,<br>Institution *<br>Institution * | learning outcomes: [web link to the relevant info]<br>s learning environment that should be available to students before the mobility period and<br>toxt efficiently. The information concerns. for example, the qualifications offend, the learning<br>al components and the learning resources. The Course Catalogue should include the name<br>ress<br>The level of language competence *<br>- Select a value - |

### Click on **Add component to Table A** to list your chosen courses adding them one by one. A component = a course.

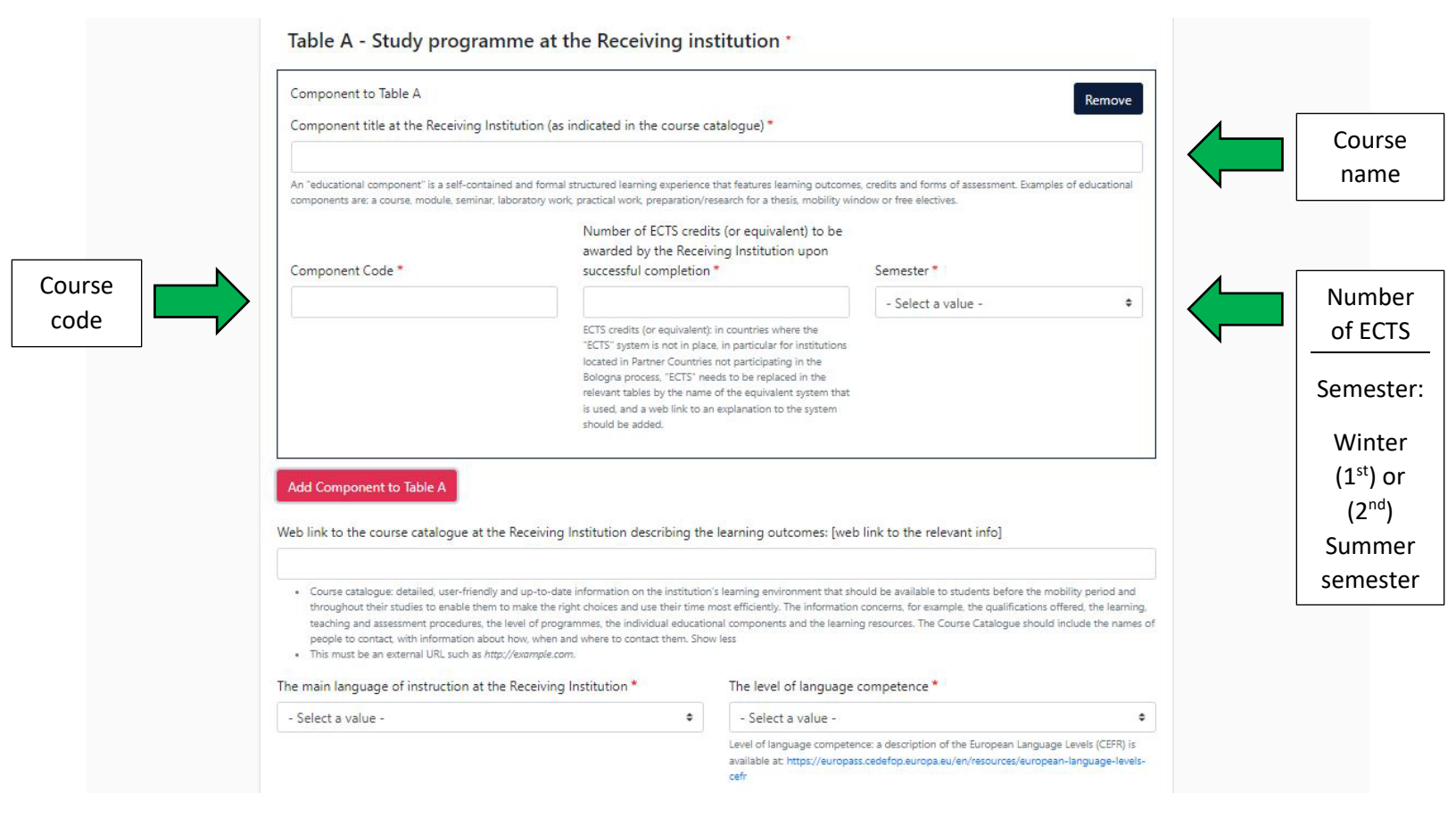

- Make sure to choose courses from the correct semester (summer OR winter)
- Please note that you need to choose courses for <u>at least 30 ECTS in total</u> otherwise your OLA will not be validated (For Bachelor students only).

#### Faculty requirements from Mobility specialist / HOW TO CHOOSE YOUR COURSES :

For BASV-Biology students willing to do the double degree: please, be aware some courses are mandatory. You will need to contact your Mobility Specialist.

## Table B: **Recognition at the sending institution**, you must mention "*Mobility window*" in Component Title and same as the fields below then select the semester of departure

*Important:* You do not have to list your courses missed at University of Luxembourg during your stay.

| Component to Table B                                                                                                    |                                                                                                    |                                                                          | Remove             |
|----------------------------------------------------------------------------------------------------|----------------------------------------------------------------------------------------------------|--------------------------------------------------------------------------|--------------------|
| Component title at the Sending Ins                                                                                                    | stitution (as indicated in the course catalogue) *                                                                                                    |                                                                          |                    |
| Mobility window                                                                                                    |                                                                                                    |                                                                          |                    |
| An "educational component" is a self-contai<br>components are: a course, module, seminar,                                             | ined and formal structured learning experience that features learning outco<br>; laboratory work, practical work, preparation/research for a thesis, mobility                                                                                                    | mes, credits and forms of assessment. Examp<br>window or free electives. | les of educational |
| Component Code *                                                                                                    | Number of ECTS credits (or equivalent) to be<br>recognised by the Sending Institution *                                                                                                    | Semester *                                                               |                    |
| MOBILITYWINDOW                                                                                                    | 30                                                                                                    | - Select a value -                                                       | ٥                  |
|                                                                                                    | "ECIS' system is not in place, in particular for institution<br>located in Partner Countries not participating in the<br>Bologna process, "ECTS" needs to be replaced in the<br>relevant tables by the name of the equivalent evotem th                                                                                                    | at                                                                       |                    |
| Automatically recognised toward<br>Automatic recognition comment                                                                      | ISCUS system is not in place, in particular for institution<br>located in Partner Countries not participating in the<br>Bologna process, "ECTS" needs to be replaced in the<br>relevant tables by the name of the equivalent system th<br>is used, and a web link to an explanation to the system<br>should be added.                      | at                                                                       |                    |
| Automatically recognised toward<br>Automatic recognition comment                                                                      | ICLIS system is not in place, in particular for institution<br>located in Partner-Countries not participating in the<br>Bologna process, "ECTS" needs to be replaced in the<br>relevant tables by the name of the equivalent system th<br>is used, and a web link to an explanation to the system<br>should be added.<br>ds student degree | at                                                                       | 1                  |
| Automatically recognised toward<br>Automatic recognition comment<br>Add Component to Table B<br>ovisions applying if the student doe  | es not complete successfully some educational components:                                                                                                    | at<br>[web link to the relevant info]                                    | 11                 |
| Automatically recognised towars<br>Automatic recognition comment<br>Add Component to Table B<br>ovisions applying if the student door | es not complete successfully some educational components:<br>ample.com.                                                                                                    | is<br>at<br>[web link to the relevant info]                              | 11                 |

#### 5. Virtual components: Table C

Important: Fill in this table like table A ONLY if you will follow some ONLINE courses.

| 0                           | 2                                  | 8                                    | 4                              |                               | (6)                      |
|-----------------------------|------------------------------------|--------------------------------------|--------------------------------|-------------------------------|--------------------------|
| Student Information         | Sending Institution<br>Information | Receiving Institution<br>Information | Proposed Mobility<br>Programme | Virtual Components            | Commitment               |
|                             |                                    |                                      |                                |                               |                          |
| Academic year *             |                                    |                                      |                                |                               |                          |
|                             |                                    |                                      |                                |                               |                          |
| No Paragraph added vet      |                                    |                                      |                                |                               |                          |
|                             |                                    |                                      |                                |                               |                          |
| Please add the Table if you | u wish to indicate virtual c       | omponent(s) at the receiving         | ng institution before, duri    | ing or after the physical mob | ility to further enhance |

6. Commitment – Signature and submission of your OLA

| 2022/2023                                                               | reliminary                                                                              |                                                                                      |                                                                                             |                                                                                                    |                                                                    |  |
|-------------------------------------------------------------------------|-----------------------------------------------------------------------------------------|--------------------------------------------------------------------------------------|---------------------------------------------------------------------------------------------|----------------------------------------------------------------------------------------------------|--------------------------------------------------------------------|--|
| Commitment                                                              | remminary                                                                               |                                                                                      |                                                                                             |                                                                                                    |                                                                    |  |
| By digitally signing t<br>Agreement and that                            | his document, the student<br>they will comply with all t                                | t, the Sending Institution<br>the arrangements agreed                                | and the Receiving Institution by all parties. Sending and                                   | on confirm that they approve<br>I Receiving Institutions under                                     | the Learning<br>take to apply all the                              |  |
| principles of the Eras<br>for institutions locat<br>agreement. The Reco | smus Charter for Higher E<br>ed in Partner Countries). T<br>eiving Institution confirms | ducation relating to mobi<br>he Beneficiary Institution<br>that the educational com  | lity for studies (or the prin<br>and the student should als<br>ponents listed are in line v | ciples agreed in the Inter-Inst<br>so commit to what is set out i<br>vith its course catalogue and | itutional Agreement<br>n the Erasmus+ grant<br>should be available |  |
| to the student. The S<br>successfully complet<br>communicate to the     | Sending Institution commi<br>ed educational componer<br>Sending Institution any p       | ts to recognise all the cre<br>nts and to count them tov<br>roblems or changes regar | dits or equivalent units ga<br>vards the student's degree<br>ding the study programm        | ined at the Receiving Instituti<br>The student and the Receivi<br>e, responsible persons and/or    | on for the<br>ng Institution will<br>r study period.               |  |
|                                                                         | -                                                                                       | _                                                                                    |                                                                                             |                                                                                                    |                                                                    |  |
| (                                                                       | 2                                                                                       |                                                                                      | Sign here                                                                                   |                                                                                                    |                                                                    |  |
| Clear                                                                   |                                                                                         |                                                                                      | with your                                                                                   |                                                                                                    |                                                                    |  |
|                                                                         |                                                                                         |                                                                                      | mouse                                                                                       |                                                                                                    |                                                                    |  |
|                                                                         |                                                                                         |                                                                                      |                                                                                             |                                                                                                    |                                                                    |  |

Once submitted, the Responsible contact at the sending institution will make it reviewed by your course director and will sign it. After this approval, the responsible at the receiving institution will receive a notification to verify and sign it. If changes are required, you will be notified by email. See below "**How to make changes in my OLA**" You can follow the status of your OLA in '**My Learning Agreements'** part. You can view it and consult as PDF version. You will also receive notifications of status on your uni.lu student email account.

#### Important: YOUR OLA IS ONLY VALID WHEN THE STATUS IS: Signed by both coordinators

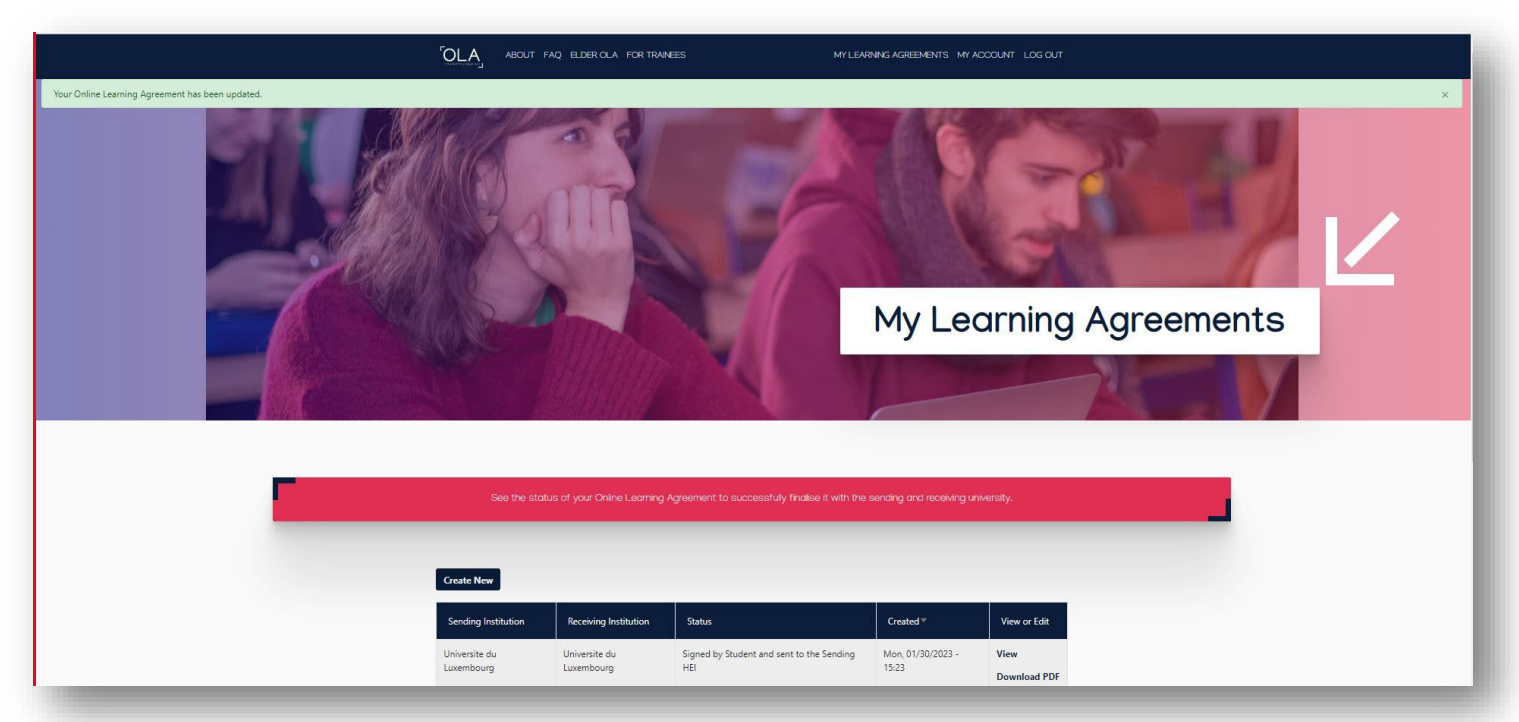

#### How to make changes in my Online Learning Agreement

#### 1st case: You received a notification of rejection by email

on your student email account requiring you to make changes in your OLA. Follow instructions of the email.

#### 2<sup>nd</sup> case: You want to make changes before or during the 1<sup>st</sup> month of your stay

#### Login to learning-agreement.eu, go to 'My learning agreements' and click on 'Apply changes'

| Universite du | Signed by both coordinators | Thu, 01/26/2023 - 08:37                                 | Apply                                                                           |
|---------------|-----------------------------|---------------------------------------------------------|---------------------------------------------------------------------------------|
| Laxenbourg    |                             |                                                         | Download P<br>History                                                           |
|               | Universite du<br>Luxembourg | Universite du Signed by both coordinators<br>Luxembourg | Universite du Signed by both coordinators Thu, 01/26/2023 - 08:37<br>Luxembourg |

#### Go to step 2. Sending Mobility Programme changes

#### And Final LA Table A2. Click on Add Component Final Table A2

| inal LA Table A2                             |                                 |                                     |                         |  |
|----------------------------------------------|---------------------------------|-------------------------------------|-------------------------|--|
| lo Component added yet.                      |                                 |                                     |                         |  |
| Add Component Final Table A2                 |                                 |                                     |                         |  |
|                                              |                                 |                                     |                         |  |
| /eb link to the course catalogue at th       | e Sending Institution describin | ng the learning outcomes: [web lin] | k to the relevant info] |  |
|                                              |                                 |                                     |                         |  |
| nis must be an external URL such as http://e | ample.com.                      |                                     |                         |  |
| 1 10                                         |                                 |                                     |                         |  |

You will be able to add or delete components/courses. In both cases, complete the field '**reason change**'. *Important: Table B should never be changed*.

If you want to make changes of virtual components in Table C, you should proceed in the same way as for Table A (see above).

Do not forget to sign and submit again your modified OLA for approval; you will be notified when it will be signed by both coordinators

# FAQ

- To choose your courses, check the host institutions' websites and select from the course catalogue of your studies.
- Please be aware of the teaching language and the given courses of your mobility semester (some courses only take place in Winter semester, same thing for courses of the Summer Semester).
- Your courses selection must be coherent with your field of study at the University of Luxembourg
- You must choose courses for at least 30ECTS, this also applies to your modified Learning Agreement
- Please do not list courses in Table B "Recognition at the Sending Institution" simply put Mobility window 30 ECTS
- You should not choose courses you have already taken or intend to take upon your return at the University of Luxembourg
- It is necessary that you get both universities' (home and host) approval before you make your final course choice. By enrolling in courses without approval, you risk not getting them validated even if you successfully complete them
- At the end of your Mobility semester, a Transcript of Records (TOR) will be provided by the host university. <u>The Transcript of Records **must correspond** with the courses indicated in the last approved version of your <u>Online Learning Agreement (OLA)</u>.</u>
- The Transcript of Record should be sent to the faculty's Mobility Specialist by one of the following means:
  - a. Sent directly from the host university
  - b. Certified copy/secure pdf file downloaded by the student from the host university's portal
  - c. Original mail from the host university containing the TOR forwarded by the student